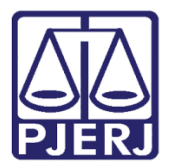

Dica de Sistema

# Envio para Conclusão

PJe – Processo Judicial Eletrônico – Cartório – Cível

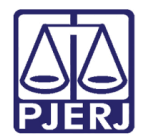

# SUMÁRIO

| 1. | Introdução                                                         | 3    |
|----|--------------------------------------------------------------------|------|
| 2. | Envio para conclusão                                               | 3    |
| 2  | 2.1 Alteração de Magistrado Vinculado                              | 7    |
|    | 2.1.1 Visualização da Alteração de Magistrado Vinculado            | . 10 |
| 2  | 2.2 Cancelamento de Conclusão                                      | . 10 |
|    | 2.2.1 Visualização do Cancelamento da Conclusão                    | . 13 |
| 2  | 2.3 Alterar Magistrado e Atualizar Data de Abertura                | . 14 |
|    | 2.3.1 Visualização Alterar Magistrado e Atualizar Data de Abertura | . 16 |
| 3. | Histórico de Versões                                               | . 17 |

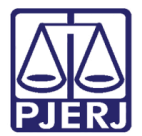

# Envio para conclusão

## 1. Introdução

Este manual apresenta de forma simples o passo a passo do procedimento cartorário de envio para conclusão na serventia cível.

## 2. Envio para conclusão

Primeiramente no painel inicial do usuário, selecione a tarefa **Processamento** para enviar o processo a conclusão. Caso o processo desejado não esteja na tarefa **Processamento**, será necessário entrar na tarefa onde o processo está e encaminhá-lo para a tarefa **Processamento** para dar prosseguimento.

| 🖬 Tarefas                                                                |    |
|--------------------------------------------------------------------------|----|
| Filtros                                                                  | •  |
| Assinar atos da serventia [DAS]                                          | 1  |
| Audiência CEJUSC - Sem Acordo com Réu Presente [CIV_AAC]                 | 1  |
| Cartas Precatórias Devolvidas [CIV_ARQ]                                  | 1  |
| Certificar Devolução de Carta Precatória [CIV_ARQ]                       | 1  |
| Certificar Processos para Arquivamento [CIV_ARQ]                         | 2  |
| Gerenciar Audiência [GAU]                                                | 8  |
| Infomar motivo para alteração da conclusão [CAC]                         | 2  |
| Informar Motivo para Suspensão [CIV_SUS]                                 | 5  |
| Minutar Carta Precatória [CPT]                                           | 1  |
| Minutar Mandado                                                          | 1  |
| Preparar comunicação                                                     | 1  |
| Processamento [CIV_PVD]                                                  | 5  |
| Processos Arquivados [CIV_ARQ]                                           | 1  |
| Processos Arquivados sem Baixa [CIV_ARQ]                                 | 1  |
| Processos Conclusos [CAC]                                                | 13 |
| Processos Suspensos para Aguardar Precedentes Obrigatórios<br>[CIV_IRDR] | 1  |

Figura 1 - Tarefa processamento

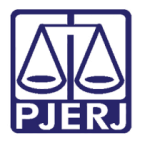

1 PROCESSAMENTO [CIV\_PVD] ~ Q Pesquisar 1 PROCESSOS ETIQUETAS  $\checkmark$ I 19-10-21 PetCiv 0800324-87.2021.8.19.0204 1 Abatimento proporcional do preço / 1ª Vara Cível da Regional de Bangu / Juiz de Direito AUSTRALIS TITICANS DA SILVA X LEPORIS SCORPII  $\sim$ ÚLTIMA MOVIMENTAÇÃO: CANCELADA A MOVIMENTAÇÃO PROCESSUAL o de JG não comprovado 🗙 🛛 Procuração não incluída 🗙 Pe Э Q

Logo após abrir a tarefa Processamento, clique no processo desejado.

Figura 2 - Selecione o processo

Depois clique em Encaminhar para e selecione a transição conclusão.

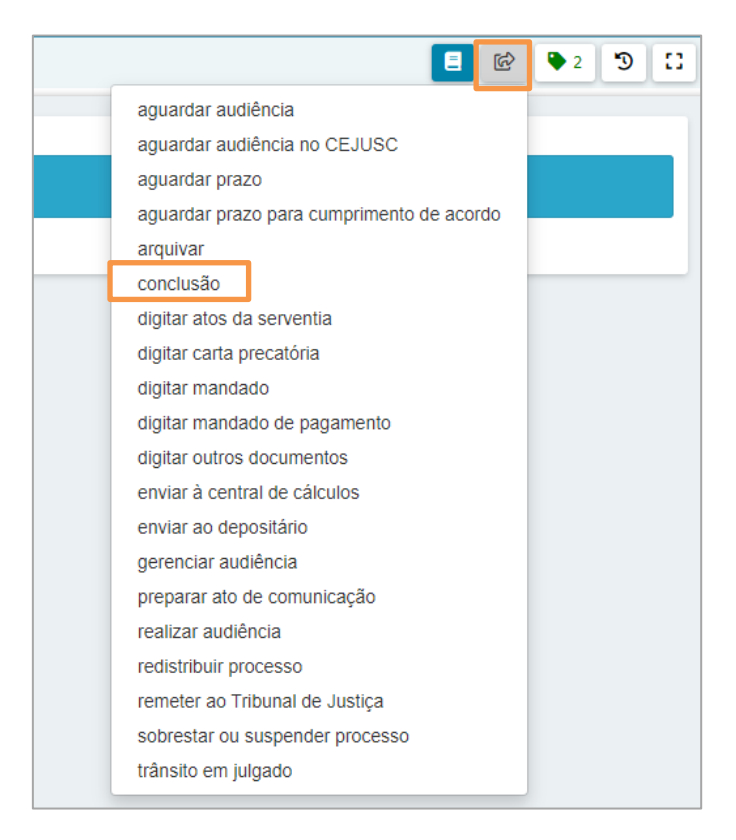

Figura 3 - Encaminhar para conclusão

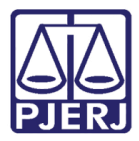

Feito isso o processo será encaminho para tarefa de **Vincular Magistrado**, onde será possível escolher o magistrado que vai receber a conclusão. Após fazer a vinculação clique em **Encaminhar para** e selecione **prosseguir**.

| PetCiv 0800324-87.2021.8.19.0204 - Vincular Magistrado [VMG]<br>AUSTRALIS TITICANS DA SILVA X LEPORIS SCORPII | ~                           | E 🖻 🗣 2 🤊 🖸       |
|----------------------------------------------------------------------------------------------------|-----------------------------|-------------------|
|                                                                                                    |                             | Prosseguir        |
| O magistrado atualmente vinculado é exibido abaixo, caso seja necessário alterar selecione um novo na lis     | sta exibida.                |                   |
| Processo vinculado ao magistrado VICTORIA BARBOSA DE OLIVEIRA / 1ª Va                                         | ra Cível da Regional de Ban | gu / Juiz Titular |
| Selecione um magistrado                                                                                       |                             |                   |
| Selecione                                                                                                    |                             | ~                 |
|                                                                                                    |                             |                   |

Figura 4 - Tarefa vincular magistrado

Logo depois de clicar em **prosseguir** o processo é enviado para a tarefa **Processos Conclusos**, visível apenas ao chefe de serventia, por onde é possível alterar o magistrado vinculado à conclusão ou cancelar a conclusão.

| 🗹 Tarefas                                                                |    |
|--------------------------------------------------------------------------|----|
| Filtros                                                                  | •  |
| Gerenciar Audiência [GAU]                                                | 8  |
| Infomar motivo para alteração da conclusão [CAC]                         | 2  |
| Informar Motivo para Suspensão [CIV_SUS]                                 | 5  |
| Minutar Carta Precatória [CPT]                                           | 1  |
| Minutar Mandado                                                          | 1  |
| Preparar comunicação                                                     | 1  |
| Processamento [CIV_PVD]                                                  | 4  |
| Processos Arquivados [CIV_ARQ]                                           | 1  |
| Processos Arquivados sem Baixa [CIV_ARQ]                                 | 1  |
| Processos Conclusos [CAC]                                                | 14 |
| Processos Suspensos para Aguardar Precedentes Obrigatórios<br>[CIV_IRDR] | 1  |
| Processos Suspensos por Outros Motivos [CIV_SOM]                         | 1  |
| Processos com custas iniciais certificadas [CIV_CCI]                     | 3  |

Figura 5 - Tarefa processos conclusos

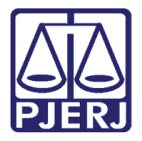

Ao abrir a tarefa selecione o processo que desejar.

| PROCESSOS CONCLUSOS [CAC]                                                                                                    |   | 1        |
|----------------------------------------------------------------------------------------------------|---|----------|
| Pesquisar                                                                                                    | • | ۹        |
|                                                                                                    |   |          |
| PROCESSOS ETIQUETAS                                                                                                    |   |          |
|                                                                                                    |   |          |
| PetCiv 0800324-87.2021.8.19.0204 Abatimento proporcional do preço / 1ª Vara Cível da Regional de Bangu / Juiz de Direito AUSTRALIS TITICANS DA SILVA X LEPORIS SCORPII ÚLTIMA MOVIMENTAÇÃo: CONCLUSOS AO JUIZ Pedido de JG não comprovado X Procuração não incluída X |   | 19-10-21 |

Figura 6 - Selecionar processo

Depois de clicar no processo abrirá ao lado uma tela mostrando que o processo está concluso e os detalhes. Caso seja necessário alterar a conclusão a tela mostra as opções.

| etCiv 0800324-87.2021.8.19.0204 - Processos Conclusos [<br>I JSTRALIS TITICANS DA SILVA X LEPORIS SCORPII | :AC]                                         | •                             | •        | 🕼 🗣 2 🄊 | :: |
|----------------------------------------------------------------------------------------------------|----------------------------------------------|-------------------------------|----------|---------|----|
| O processo está concluso. Os detalhes são exibidos abaixo:                                                |                                              |                               |          |         | ٦  |
| Magistrado: VICTORIA BARBOSA DE OLIVEIRA                                                                  |                                              |                               |          |         |    |
| Tarefa: Conclusão ao Juiz - Triagem [CIV_CON]                                                             |                                              |                               |          |         |    |
| Data de abertura da conclusão: 19/10/2021                                                                 |                                              |                               |          |         |    |
|                                                                                                    |                                              |                               |          |         |    |
| Caso seja necessário alterar a conclusão selecione a opção a                                              | lequada abaixo e movimente a tarefa. Caso co | ontrário, nenhuma ação é nece | essária. |         |    |
| Selecione                                                                                                 |                                              |                               |          |         | ~  |
| Selecione                                                                                                 |                                              |                               |          |         |    |
| Cancelar Conclusão                                                                                        |                                              |                               |          |         |    |
| Alterar Magistrado                                                                                        |                                              |                               |          |         |    |
| Alterar Magistrado e Atualizar Data de Abertura                                                           |                                              |                               |          |         |    |

Figura 7 - Alterar conclusão

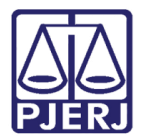

### 2.1 Alteração de Magistrado Vinculado

Para alterar o magistrado que está responsável pela conclusão do processo, selecione a opção Alterar Magistrado.

| AUSTRALIS TITICANS DA SILVA X LEPORIS SCORPII                                                                                               | 9 II |
|----------------------------------------------------------------------------------------------------|------|
|                                                                                                    |      |
| O processo está concluso. Os detalhes são exibidos abaixo:                                                                                  |      |
| Magistrado: VICTORIA BARBOSA DE OLIVEIRA                                                                                                    |      |
| Tarefa: Conclusão ao Juiz - Triagem [CIV_CON]                                                                                               |      |
| Data de abertura da conclusão: 19/10/2021                                                                                                   |      |
|                                                                                                    |      |
|                                                                                                    |      |
| Caso seja necessário alterar a conclusão selecione a opção adequada abaixo e movimente a tarefa. Caso contrário, nenhuma ação é necessária. |      |
| Selecione                                                                                                    | ~    |
| Selecione                                                                                                    |      |
| Cancelar Conclusão                                                                                                    |      |
| Alterar Magistrado                                                                                                    |      |
| Alterar Magistrado e Atualizar Data de Abertura                                                                                             |      |

Figura 8 -Opções de Alteração do Magistrado

Depois de selecionar a opção 'Alterar Magistrado', clique em **Encaminhar para** e clique em **Alterar conclusão**.

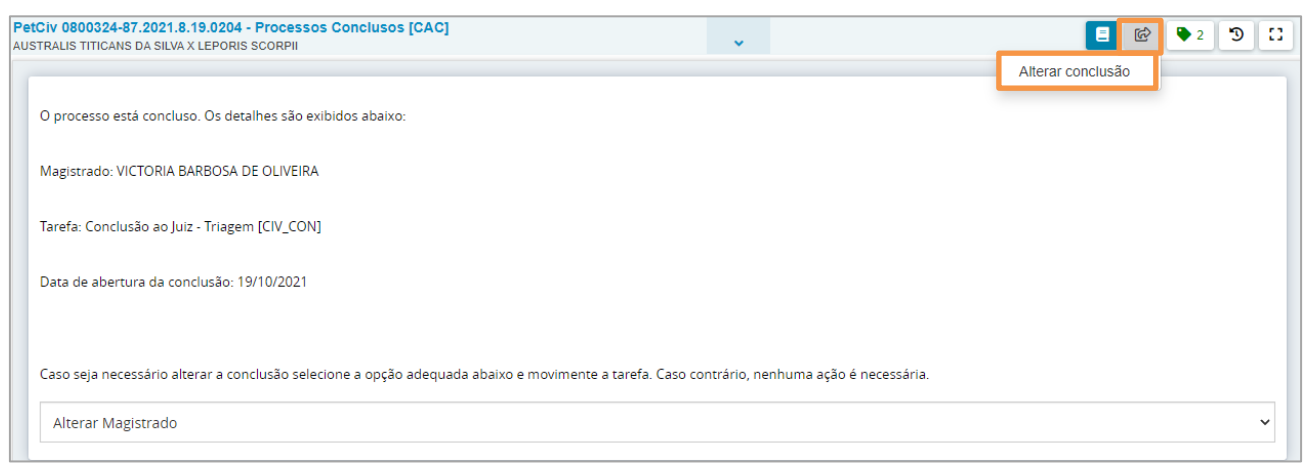

Figura 9 - Alterar conclusão

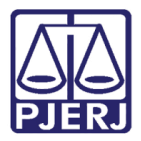

O processo é encaminhado para a tarefa informar motivo para alteração de conclusão.

Informe o motivo para a mudança do magistrado responsável. Depois clique no botão Encaminhar para e em Confirmar alteração.

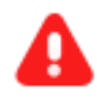

**ATENÇÃO:** O motivo informado nesta tela será exibido na certidão que é juntada ao processo de forma automática ao finalizar o procedimento de alteração de vinculação de magistrado.

| PetCiv 0800324-87.2021.8.19.0204 - Infomar motivo para alteração da conclusão [CAC]<br>AUSTRALIS TITICANS DA SILVA X LEPORIS SCORPII | 1<br>1<br>1         | <b>P</b> 2 | Э | :: |
|----------------------------------------------------------------------------------------------------|---------------------|------------|---|----|
|                                                                                                    | Confirmar alteração |            |   |    |
| Altores Masietzada                                                                                                    | Voltar              |            |   |    |
| Alleran Magistrado                                                                                                    |                     |            |   |    |
|                                                                                                    |                     |            |   |    |
| Motivo para Alteração da Conclusão:                                                                                                  |                     |            |   |    |
|                                                                                                    |                     |            |   |    |
|                                                                                                    |                     |            |   |    |
|                                                                                                    |                     |            |   |    |
| (0   255)                                                                                                    |                     |            |   |    |
| (a   ana)                                                                                                    |                     |            |   |    |

Figura 10 - Confirmar Alteração.

O processo é movimentado para a tarefa **Vincular Magistrado**. Esta tarefa é a mesma que já é exibida no momento da abertura de uma conclusão manual. Selecione o novo magistrado responsável pela conclusão.

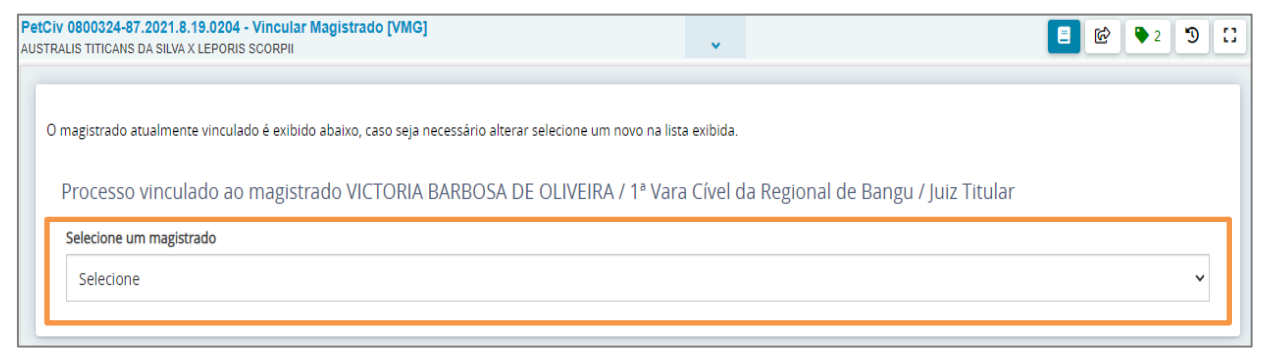

Figura 11 - Selecione o magistrado

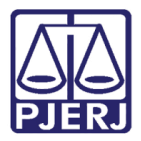

E depois, clique no botão Encaminhar para, e, em Prosseguir.

OBSERVAÇÃO: O sistema altera o nome do magistrado para o que foi selecionado.

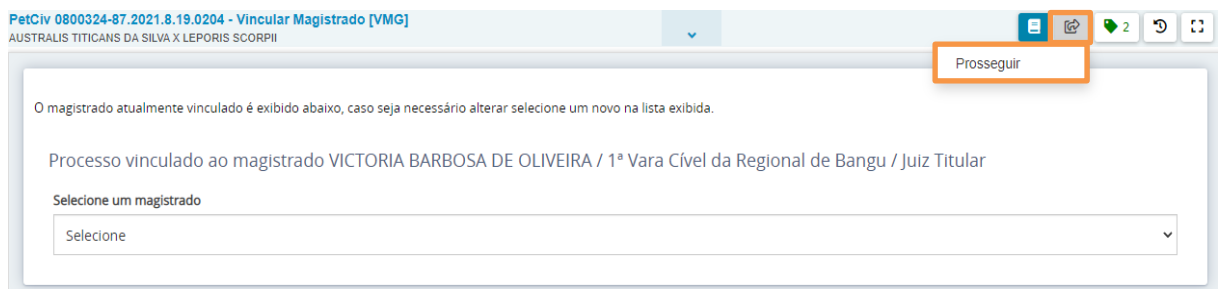

Figura 12 – Prosseguir

O sistema finaliza o procedimento de mudança, retornando o processo para a tarefa **Processos Conclusos** e exibindo novos detalhes da conclusão.

| PetCiv 0800324-87.2021.8.19.0204 - Processos Conclusos [CA<br>AUSTRALIS TITICANS DA SILVA X LEPORIS SCORPII | c] 🗸                                               |                              | 8 | <b>Q</b> 2 | ື 🕄 |
|----------------------------------------------------------------------------------------------------|----------------------------------------------------|------------------------------|---|------------|-----|
|                                                                                                    | 1                                                  |                              |   |            |     |
| O processo está concluso. Os detalhes são exibidos abaixo:                                                  |                                                    |                              |   |            |     |
| Magistrado: ALMIR ARRUDA JUNIOR                                                                             |                                                    |                              |   |            |     |
| Tarefa: Conclusão ao Juiz - Triagem [CIV_CON]                                                               |                                                    |                              |   |            |     |
| Data de abertura da conclusão: 20/10/2021                                                                   |                                                    |                              |   |            |     |
|                                                                                                    |                                                    |                              |   |            |     |
| Caso seja necessário alterar a conclusão selecione a opção ade                                              | quada abaixo e movimente a tarefa. Caso contrário, | , nenhuma ação é necessária. |   |            |     |
| Selecione                                                                                                   |                                                    |                              |   |            | ~   |

Figura 13 - Detalhes da conclusão

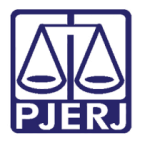

#### 2.1.1 Visualização da Alteração de Magistrado Vinculado

Após a alteração do magistrado responsável, o sistema exibe um movimento de certidão nos autos do processo com as informações da mudança de magistrado.

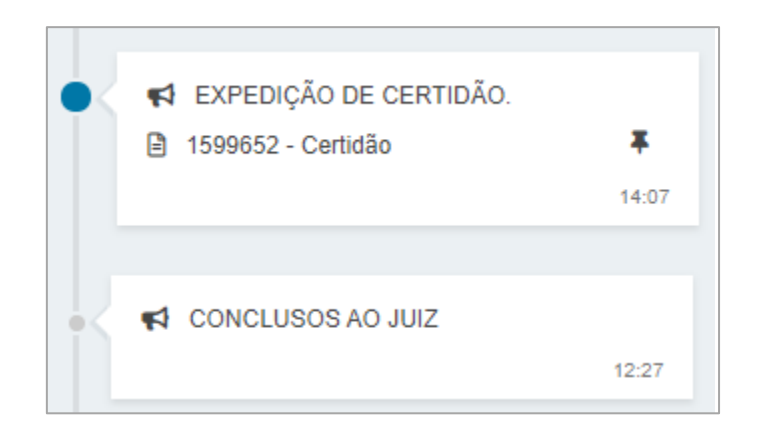

Figura 14 – Certidão

## 2.2 Cancelamento de Conclusão

Selecione a opção "Cancelar Conclusão".

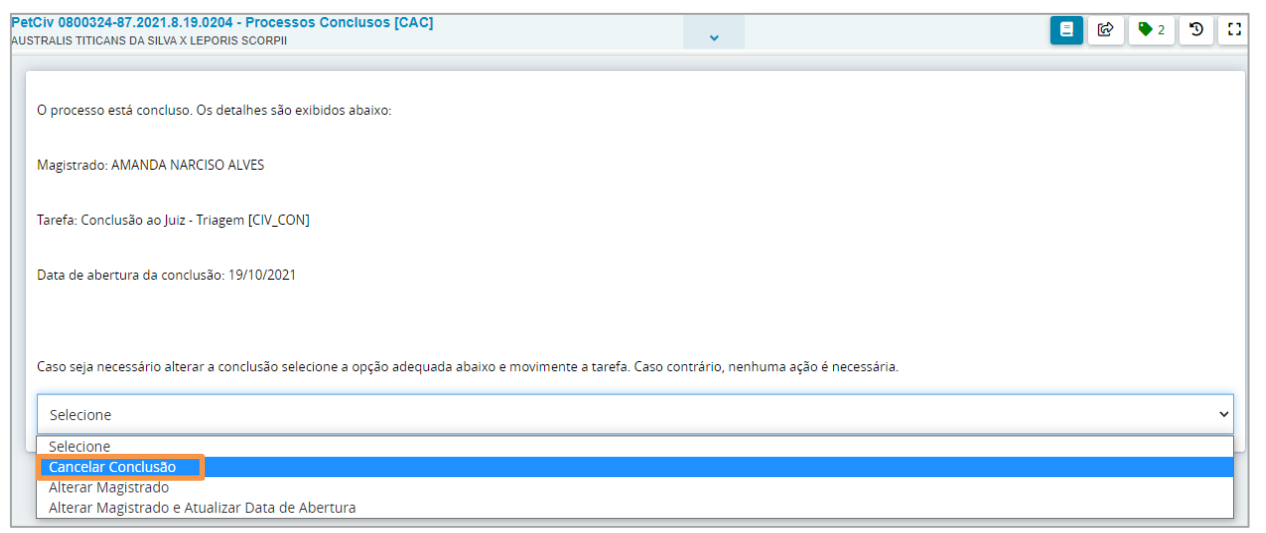

Figura 15 - Cancelar Conclusão

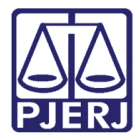

Depois de selecionar 'Cancelar Conclusão' clique no botão Encaminhar para e em Alterar conclusão.

| Pe | tCiv 0800324.87 2021 8 19 0204 - Processos Conclusos ICACI                                                                                  |                    | -   |   |    |
|----|----------------------------------------------------------------------------------------------------|--------------------|-----|---|----|
| AU | STALIS TITLANS DA SILVA I FPORESSOS SORTENSOS [DAG]                                                                                         | E 6                | 🎔 2 | Э | 10 |
|    |                                                                                                    | Alleren erselve Ze |     |   |    |
|    |                                                                                                    | Alterar conclusao  |     |   |    |
|    | O processo está concluso. Os detalhes são exibidos abaixo:                                                                                  |                    |     |   |    |
|    |                                                                                                    |                    |     |   |    |
|    | Magistrado: AMANDA NARCISO ALVES                                                                                                    |                    |     |   |    |
|    |                                                                                                    |                    |     |   |    |
|    | Tarefa: Conclusão ao Juiz - Triagem [CIV_CON]                                                                                               |                    |     |   |    |
|    |                                                                                                    |                    |     |   |    |
|    | Data de abertura da conclusão: 19/10/2021                                                                                                   |                    |     |   |    |
|    |                                                                                                    |                    |     |   |    |
|    |                                                                                                    |                    |     |   |    |
|    |                                                                                                    |                    |     |   |    |
|    | Caso seja necessário alterar a conclusão selecione a opção adequada abaixo e movimente a tarefa. Caso contrário, nenhuma ação é necessária. |                    |     |   |    |
|    |                                                                                                    |                    |     |   |    |
|    | Cancelar Conclusão                                                                                                    |                    |     |   | ~  |
|    |                                                                                                    |                    |     |   | _  |

Figura 16 - Alterar Conclusão

O processo será movimentado para a tarefa **Informar Motivo para Alteração de Conclusão**. Nesta tarefa, o usuário deverá informar o motivo para o cancelamento da conclusão.

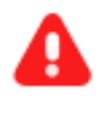

**ATENÇÃO:** O motivo informado nesta tela será exibido na certidão que é juntada de forma automática ao processo ao finalizar o procedimento de cancelamento de conclusão.

| PetCiv 0800324-87.2021.8.19.0204 - Infomar motivo para alteração da co<br>AUSTRALIS TITICANS DA SILVA X LEPORIS SCORPII | nclusão [CAC] | 3 E |  |
|----------------------------------------------------------------------------------------------------|---------------|-----|--|
| Cancelar Conclusão                                                                                                    |               |     |  |
| Motivo para Alteração da Conclusão:                                                                                     |               |     |  |

Figura 17 - Motivo da Alteração da Conclusão

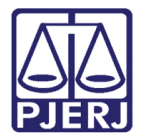

Em seguida, clique em **encaminhar para** e depois em **Confirmar alteração**. Também é possível clicar em **Voltar**, caso não seja necessário cancelar a conclusão.

| Pet<br>AUS | ICIV 0800324-87.2021.8.19.0204 - Infomar motivo para alteração da conclusão [CAC] | <b>1</b>            | <b>Q</b> 2 | Э | 0 |
|------------|-----------------------------------------------------------------------------------|---------------------|------------|---|---|
|            |                                                                                   | Confirmar alteração |            |   |   |
|            |                                                                                   | Voltar              |            |   |   |
|            | Cancelar Conclusao                                                                |                     |            |   |   |
|            |                                                                                   |                     |            |   |   |
|            | Motivo para Alteração da Conclusão:                                               |                     |            |   |   |
|            |                                                                                   |                     |            |   |   |
|            |                                                                                   |                     |            |   |   |
|            |                                                                                   |                     |            |   |   |
|            | (0/255)                                                                           |                     |            |   |   |

Figura 18 - Confirmar alteração

O sistema finaliza o procedimento de cancelamento, retornando o processo para a tarefa **Processamento** para que possa prosseguir com andamento do processo.

| PetCiv 0800324-87.2021.8.19.0204 - Processamento [CIV_PVD]<br>AUSTRALIS TITICANS DA SILVA X LEPORIS SCORPII | ~ | E 🖄 🗣 2 🤊 🖽 |
|----------------------------------------------------------------------------------------------------|---|-------------|
| Selecione a próxima ação para o processo.                                                                   |   |             |
|                                                                                                    |   |             |

Figura 19 - Tarefa processamento

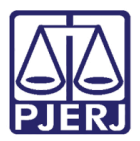

#### 2.2.1 Visualização do Cancelamento da Conclusão

Após o cancelamento da conclusão, o sistema exibirá algumas informações nos autos digitais para identificação do cancelamento realizado.

O movimento cancelado será identificado com uma fonte tachada e será lançado o movimento de cancelamento de movimentação, conforme pode ser observado na figura abaixo:

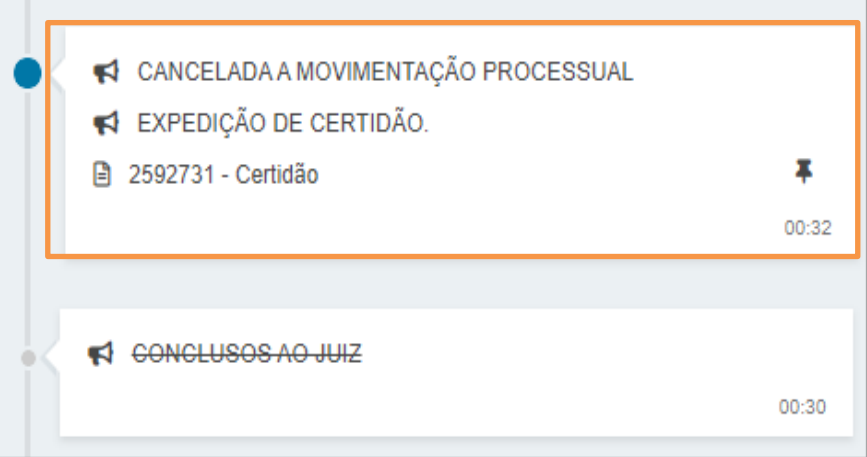

Figura 20 - Expedição de certidão

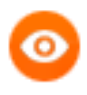

OBSERVAÇÃO: O cancelamento poderá ser realizado enquanto o ato não tiver sido assinado pelo magistrado. Ou seja, mesmo que já haja minuta criada, o cancelamento será possível.

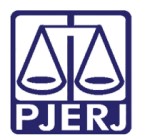

### 2.3 Alterar Magistrado e Atualizar Data de Abertura

Para alterar o magistrado que está responsável pela conclusão do processo e atualizar a data de abertura, selecione a opção 'Alterar Magistrado e Atualizar Data de Abertura'.

| Pet<br>AUS | ICiv 0800324-87.2021.8.19.0204 - Processos Conclusos [CAC]                                                                                  | • | 3 |
|------------|----------------------------------------------------------------------------------------------------|---|---|
|            | O processo está concluso. Os detalhes são exibidos abaixo:                                                                                  |   |   |
|            | Magistrado: AMANDA NARCISO ALVES                                                                                                    |   |   |
|            | Tarefa: Conclusão ao Juiz - Triagem [CIV_CON]                                                                                               |   |   |
|            | Data de abertura da conclusão: 20/10/2021                                                                                                   |   |   |
|            |                                                                                                    |   |   |
|            | Caso seja necessário alterar a conclusão selecione a opção adequada abaixo e movimente a tarefa. Caso contrário, nenhuma ação é necessária. |   |   |
|            | Selecione                                                                                                    | ~ |   |
|            | Selecione<br>Cancelar Conclusão<br>Alterar Magistrado                                                                                       |   |   |
|            | Alterar Magistrado e Atualizar Data de Abertura                                                                                             |   |   |

Figura 21 - Alterar Magistrado e Atualizar Data de Abertura

Depois de selecionar 'Alterar Magistrado e Atualizar Data de Abertura', clique no botão **Encaminhar para** e em **Alterar conclusão.** 

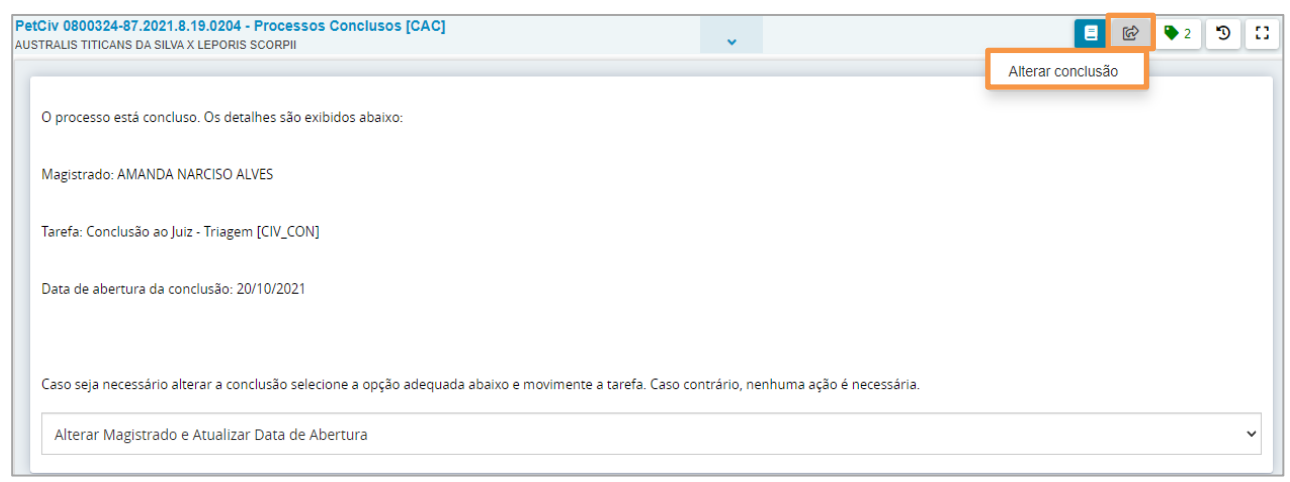

Figura 22 - Alterar conclusão

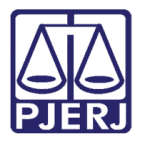

O processo será movimentado para a tarefa **Informar Motivo para Alteração de Conclusão**. Nesta tarefa, o usuário deverá informar o motivo para a alteração.

Em seguida, clique em **Encaminhar para** e depois em **Confirmar alteração**. Também é possível clicar em **Voltar**, caso não seja necessário alterar a conclusão.

| PetCiv 0800324-87.2021.8.19.0204 - Infomar motivo para alteração da conclusão [CAC]<br>USTRALIS TITICANS DA SILVA X LEPORIS SCORPII | 9 <b>E</b>          | ▶ 2 9 13 |
|----------------------------------------------------------------------------------------------------|---------------------|----------|
|                                                                                                    | Confirmar alteração |          |
|                                                                                                    | Voltar              |          |
| Alterar Magistrado e Atualizar Data de Abertura                                                                                     |                     |          |
|                                                                                                    |                     |          |
| Motivo para Alteração da Conclusão:                                                                                                 |                     |          |
|                                                                                                    |                     |          |
|                                                                                                    |                     |          |
|                                                                                                    |                     |          |
|                                                                                                    |                     |          |
| (0   255)                                                                                                    |                     |          |

Figura 23 - Motivo para alteração

O processo é movimentado para a tarefa **Vincular Magistrado**. Esta tarefa é a mesma que já é exibida no momento da abertura de uma conclusão manual. Selecione o novo magistrado responsável pela conclusão.

Depois clique no botão Encaminhar para e em Prosseguir.

| PetCiv 0800324-87.2021.8.19.0204 - Vincular Magistrado [VMG]<br>AUSTRALIS TITICANS DA SILVA X LEPORIS SCORPII | ~                              |                     | ● 2 <sup>•</sup> 2 <sup>•</sup> 2 |
|----------------------------------------------------------------------------------------------------|--------------------------------|---------------------|-----------------------------------|
|                                                                                                    |                                | Prosseguir          |                                   |
| O magistrado atualmente vinculado é exibido abaixo, caso seja necessário alterar selecione                    | um novo na lista exibida.      |                     |                                   |
| Processo vinculado ao magistrado ALMIR ARRUDA JUNIOR / 1ª Va                                                  | ara Cível da Regional de Bangu | ı / Juiz Substituto |                                   |
| Selecione um magistrado                                                                                       |                                |                     |                                   |
| Selecione                                                                                                    |                                |                     | ~                                 |
|                                                                                                    |                                |                     |                                   |

Figura 24 - Selecione o magistrado

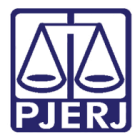

O sistema finaliza o procedimento de mudança, retornando o processo para a tarefa Processos Conclusos e exibindo novos detalhes da conclusão e mudando a data de abertura

| da | conclusão  |  |
|----|------------|--|
| ua | conclusao. |  |

| PetCiv 0800324-87.2021.8.19.0204 - Processos Conclusos [C<br>AUSTRALIS TITICANS DA SILVA X LEPORIS SCORPII                                  | AC] | • | <b>1</b> | 2 | 3 |
|----------------------------------------------------------------------------------------------------|-----|---|----------|---|---|
| O processo está concluso. Os detalhes são exibidos abaixo:                                                                                  |     |   |          |   |   |
| Magistrado: ALMIR ARRUDA JUNIOR                                                                                                    |     |   |          |   |   |
| Tarefa: Conclusão ao Juiz - Triagem [CIV_CON]                                                                                               |     |   |          |   |   |
| Data de abertura da conclusão: 20/10/2021                                                                                                   |     |   |          |   |   |
|                                                                                                    |     |   |          |   |   |
| Caso seja necessário alterar a conclusão selecione a opção adequada abaixo e movimente a tarefa. Caso contrário, nenhuma ação é necessária. |     |   |          |   |   |
| Selecione                                                                                                    |     |   |          |   | ~ |

Figura 25 - Detalhes da conclusão

#### 2.3.1 Visualização Alterar Magistrado e Atualizar Data de Abertura

Após a alteração do magistrado responsável e a data de abertura, o sistema exibe um movimento de certidão nos autos do processo com as informações da mudança de magistrado.

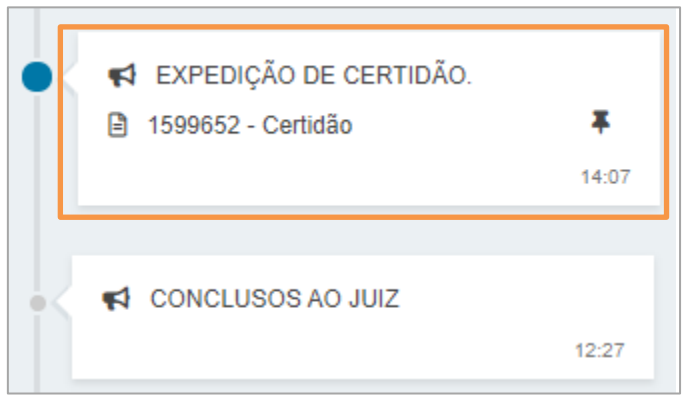

Figura 26 - Certidão nos autos

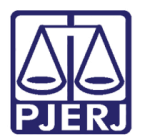

# 3. Histórico de Versões

| Versão | Data       | Descrição da alteração | Responsável   |
|--------|------------|------------------------|---------------|
| 1.0    | 21/10/2021 | Criação                | Marcelo Fraga |
|        |            |                        |               |
|        |            |                        |               |
|        |            |                        |               |